## **MYBUSINESS-WAREHOUSE INSPECTION**

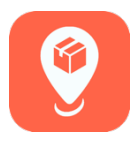

## FEATURE SUMMARY:

Principal Distributors will now be able to view warehouse inspection reports in the MyBusiness app. All warehouse guidelines and inspection reports are based on rules and regulations set forth by the Food and Drug Administration (FDA) and it is the distributor's responsibility to comply with all applicable federal, state and local laws in the operation of the distributor's business, including food safety requirements. Please note, warehouse inspections that do not require a signature or response (Acceptable Status) will always appear under History, even if they are new.

**1.** From the home screen, tap "Principal." Then tap "Warehouse Inspection." Tap the inspection form for the appropriate date under the "Needs Acknowledgement" section.

| 0 Home            | =0 <+ | ome Principal        | <b>∃</b> <sup>3</sup> <b>≺</b> Back | Warehouse Inspections |
|-------------------|-------|----------------------|-------------------------------------|-----------------------|
| Sales Transaction |       | Action Items         | Needs A                             | cknowledgement        |
| Sales Setup       |       | Custom Location Cost | <b>51056</b><br>01/15/2019          | Product Diversion     |
| Inventory         |       | Location Alerts      | History                             |                       |
| Orders            |       | Permissions          | History                             |                       |
| Reports           |       | Insurance            | 64210<br>08/27/2019                 | Acceptable            |
| News              |       | Store Mover          | 54100                               | Acceptable            |
| Financials        |       | Warehouse Inspection | 08/20/2019                          |                       |
| Lumper            |       |                      | 08/06/2019                          | Product Diversion     |
| Principal         |       |                      | <b>3785</b><br>08/06/2019           | Product Diversion     |

2. There will be a warehouse inspection disclaimer. Tap "Next." Scroll through the form and note the sections that require a response. Tap on the circle to the right to acknowledge. When all required responses have been recorded, tap "Next."

| Kext Warehouse Inspection Next                                                                                                    | Key Key Warehouse Inspection Next                                                                                                    | Karehouse Inspection Next                                                                                                    |  |  |
|----------------------------------------------------------------------------------------------------|----------------------------------------------------------------------------------------------------|----------------------------------------------------------------------------------------------------|--|--|
| All warehouse standards as they are presented and available in the MyBusiness App are based                                                                                                    | Overall Rating Product Diversion                                                                                                    | Please notify me when cleaned. I nanks i<br>followed up with DSR                                                                           |  |  |
| on applicable federal law, including guidelines<br>provided by the Food and Drug Administration<br>(FDA). These standards are provided by McKee                                                                 | Inspected Bv<br>John Doe                                                                                                    | Response Required                                                                                                    |  |  |
| to for general informational purposes to assist<br>distributors in complying with applicable<br>federal, state and local food safety<br>requirements as required by Distributor's<br>Distributorship Agreement. | Local McKee Foods Representative<br>Jane Doe                                                                                                    | Product Diversion Reason Dead rodents or<br>evidence of live rodents (other than recently<br>trapped), or other animals in the warehouse.  |  |  |
|                                                                                                    |                                                                                                    | Your Response                                                                                                    |  |  |
|                                                                                                    | Comments<br>Unit must be completely stripped and cleaned.                                                                                                    | Violations resolved.                                                                                                    |  |  |
|                                                                                                    | before an adultation of the other products<br>before next delivery due to rodent droppings.<br>Please notify me when cleaned. Thanks I<br>followed up with DSR | Floor Floors, aisles, corners, edges of walls<br>and under platforms must be kept clean.                                                   |  |  |
|                                                                                                    |                                                                                                    | Your Response                                                                                                    |  |  |
|                                                                                                    | Response Required                                                                                                    | Violations resolved.                                                                                                    |  |  |
|                                                                                                    | Product Diversion Reason Dead rodents or<br>evidence of live rodents (other than recently<br>trapped), or other animals in the warehouse.                      | Out-Of-Code Product Out-of-code product<br>over two weeks old (past freshness date) must NC<br>be removed from the warehouse.              |  |  |
|                                                                                                    | Your Response                                                                                                    | Your Desponse                                                                                                    |  |  |
|                                                                                                    | Violations resolved.                                                                                                    | Violations resolved.                                                                                                    |  |  |
|                                                                                                    | Floor Floors, aisles, corners, edges of walls and under platforms must be kept clean.                                                                          | Pests There must be no evidence of pests,<br>such as birds, bird nests, rodents, rodent<br>droppings and odrors, insects or webbing in the |  |  |
|                                                                                                    | Your Response                                                                                                    | warehouse. Note especially areas such as                                                                                                   |  |  |

**3.** A signature screen will then appear. Please sign the field and tap "Done." If a mistake is made, you may tap inside the signature field to resign the screen. Tap "Save" to submit the response and return to the Warehouse Inspection Menu.

| Clear Signature | Done | K Back   | Signature | Save | Kerk Kerk                  | ehouse Inspections | =6 |
|-----------------|------|----------|-----------|------|----------------------------|--------------------|----|
|                 |      | Signatur | e         |      | History                    |                    | ^  |
| Disnata         | h    |          |           |      | <b>64210</b><br>08/27/2019 | Acceptable         | >  |
|                 |      | (        | tutnbufe  | >    | 54100<br>08/20/2019        | Acceptable         | >  |
|                 |      |          |           |      | <b>20511</b><br>08/06/2019 | Product Diversion  | >  |
|                 |      |          |           |      | <b>3785</b><br>08/06/2019  | Product Diversion  | >  |
|                 |      |          |           |      | <b>8120</b><br>08/06/2019  | Product Diversion  | >  |
|                 |      |          |           |      | 1785                       |                    |    |